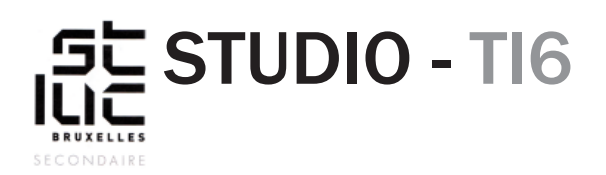

## Exercice

## Dans Dreamweaver

Avant de commencer cet exercice, vérifiez que vous avez géré vos dossiers comme expliqué dans l'exercice précédent: <u>http://pascalplaceman.be/studio-web/doc/gestion-des-dossiers3.pdf</u>

Allez dans «Fichier», «Nouveau».

- Dans la fenêtre qui s'affiche, choisissez comme type de document: </>HTML.
- Vérifiez que «Aucun» est sélectionné dans «structure».
- Inscrivez un titre dans le champs «Titre du document»

Par défaut Dreamweaver intègre déjà les première balises essentielles à votre document HTML.

| Balise HTML     | Description                                                                                                    |
|-----------------|----------------------------------------------------------------------------------------------------|
|                 | L'inclusion du DOCTYPE dans un document HTML assure que le navigateur<br>interprétera la version HTML ainsi déclarée.<br>En HTML5 le doctype à déclarer est : html . |
| <html></html>   | Déclaration du document HTML. On lui rajoutera l'attribut lang pour déclarer la langue utilisée.                                                                     |
| <head></head>   | Pour les informations d'en-tête du document HTML.                                                                                                    |
| <meta/>         | Permet d'ajouter des informations dans le <head> de la page</head>                                                                                                   |
| <title></title> | Pour le titre de la page HTML en cours de lecture.                                                                                                    |
| <body></body>   | Partie principale du document HTML                                                                                                    |

Tous les éléments HTML que vous rajouterez devrons impérativement se trouver entre les tags <body> et </body>

A l'aide de la fenêtre «Insertion», inserez dans votre page un titre, une image, un lien (Hyperlink), et un paragraphe.

Pour inserez une image il vous faudra préalablement en enregistrer une dans votre dossier «images»puis aller la sélectionner dans la fenêtre qui s'ouvre.

Pour ajouter un lien (Hyperlink), il vous faudra soit sélectionner un élément de votre page (image ou texte) soit mettre un texte dans le champ «Texte» de la fenêtre qui s'ouvre. Ensuite cliquez sur l'icône qui représente un dossier après le champ «Lien» et sélectionnez une page dans vos dossiers ou une image ou bien copiez-collez un lien d'un site depuis votre navigateur

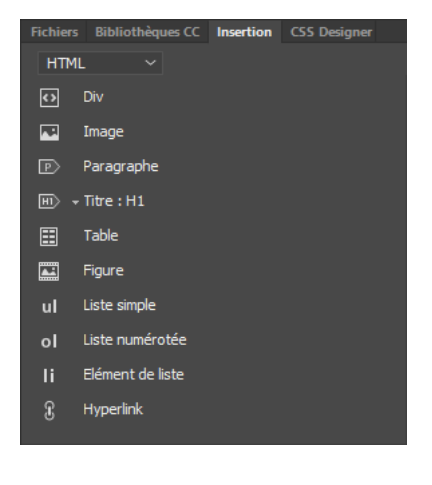

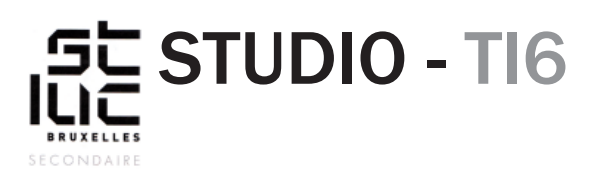

## Exercice (suite)

| Balises HTML                                                                                                    | Description                                                                                                    |
|----------------------------------------------------------------------------------------------------|----------------------------------------------------------------------------------------------------|
| <a href:""=""></a>                                                                                                    | Hyperliens.<br>Attributs spécifiques: href, target (_blank,_self, _parent, _top, _ framename)                                                                                                    |
| <h1> à <h6></h6></h1>                                                                                                    | Utilisées pour la hiérarchisation des titres. En règle générale (sauf exception dans certains cas d'HTML5) il ne peut y avoir qu'un seul <h1> dans une page.</h1>                                                                           |
| <img src:""=""/>                                                                                                    | Pour déclarer une image.<br>Attributs spécifiques: alt, src, width, height                                                                                                    |
|                                                                                                    | Définis un paragraphe contenant une ou plusieurs phrases. Cette balise ne doit pas être utilisée si une autre balise est mieux indiquée.                                                                                                    |
| Pour donner du sty<br>ce dernier avec une<br>la fenêtre «CSS des<br>nouveau fichier CS<br>«Parcourir» et don<br>«style.css».                                                  | e le à votre document HTML il va falloir lier<br>e feuille de style CSS. Pour ce faire aller dans<br>signer» et cliquez sur le + puis «Créer un<br>S» choisissez l'emplacement avec le bouton<br>nez un «Nom de fichier», je vous conseille |
| Pour accéder à votre code source ou à votre CSS, cliquez sous l'onglet de votre page sur «Code source» ou «style.css».       index.html ×         Code source       style.css |                                                                                                    |
| Les sélecteurs* à votre disposition sont: body, h1, img, p, a                                                                                                    |                                                                                                    |
| Exemple :                                                                                                    |                                                                                                    |
| Dans votre fichier «<br>taper ce code:                                                                                                    | «style.css» après @charset «utf-8»;                                                                                                    |
| body{<br>background<br>}                                                                                                    | l-color: #000000;                                                                                                    |
| «Body» est le sélec<br>«#000000» la vale                                                                                                    | teur, «background-color:» est la propriété qui donne une couleur au fond, et<br>eur, ici le code hexadécimal équivaut à la couleur noire.                                                                                                   |